# ◆国立国会図書館サーチへの利用登録

最初に利用者登録を行ってください。

利用者登録を行うことで「お気に入り」機能を使用し、複数の書誌情報をまとめてダウンロードすることが可能になります。

|            |                             |          | ?<br>ヘルプ | <b>+</b> 〕<br>ログイン |
|------------|-----------------------------|----------|----------|--------------------|
|            | 国立国会図書館サーチ<br>NDL SEARCH    |          |          |                    |
| 検索キーワードを入力 |                             | Q        |          |                    |
| ✔ 国立国会図書館  | ✔ 全国の図書館 インターネットで閲覧できるものに絞る | ◇ 絞り込み条件 |          |                    |

| ログイン                      |
|---------------------------|
| 利用者ID                     |
| パスワード                     |
| ログインしたままにする ログイン          |
| パスワードをお忘れの場合              |
| 利用者IDをお持ちでない方は<br>新規利用者登録 |

#### 利用者登録を行いログインすることで「お気に入り」機能が使用可能になります。

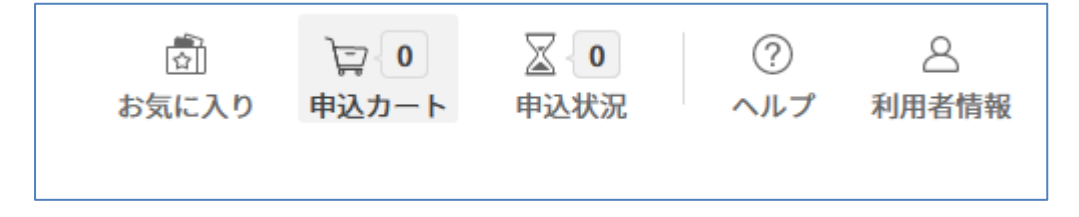

# ◆検索と書誌情報のダウンロード

検索キーワードを入力して検索を行います。

ハイフン無しの ISBN での検索も可能ですので、JAN コードをバーコードスキャナーで読み取れば検索が行えます。

| 9784063145885 Q                                  |
|--------------------------------------------------|
| ✔ 国立国会図書館 🗌 全国の図書館 インターネットで閲覧できるものに絞る 🔵 🔹 絞り込み条件 |
|                                                  |
| [〕 国立国会図書館サーチとは                                  |

検索結果☆をクリックしてお気に入りに追加します。検索とお気に入りへの追加を繰り返し行います。

| 検索結果1件中1-1件 <> 1 /1                                                                                                    |             |
|----------------------------------------------------------------------------------------------------|-------------|
| 20件ずつ表示 * リスト表示 * 適合度順 *                                                                                               | 一括お気に入り 🏠   |
| <ul> <li>ヨコハマ買い出し紀行1新装版(アフタヌーンKC;588)</li> <li>□紙 図書</li> <li>芦奈野ひとし著 講談社 2009.10 <y84-j14369></y84-j14369></li> </ul> | 国立国会観書館     |
|                                                                                                    | ↓ 書誌情報を一括出力 |

画面上部の「お気に入り」をクリックすると、追加した書籍の一覧が表示されます。

| (())) 国立国会図書館サーチ<br>NDL SEARCH                                                         | サイト内を検索      | Q<br>お気に入り<br>中込カート 中 | 2 0 ⑦ A<br>込状況 ヘルプ 利用者情報 |
|----------------------------------------------------------------------------------------|--------------|-----------------------|--------------------------|
| お気に入り<br>日 まべて 3 日 フラグ 0 🛛 🕀 新規タグ作                                                     | ≡ρΰ          |                       | 三 タグ並べ替え                 |
| <ul> <li>         すべて 所蔵部 (すべて     </li> <li>         3件中1-3件 〈 〉 1 /1     </li> </ul> | •            | インターネットで閲覧で           | きるもののみ表示 〇〇              |
| 20件ずつ表示 ・ リスト表示 ・ 登録 (降損                                                               | ā) •         | キーワードで絞り              | 这步 Q                     |
| □ ヨコハマ買い出し紀行1新装施<br>□ 紙 図書<br>□ 芹奈野ひとし者 講談社 2009                                       | ₹¥84-J14369> |                       | ×<br>P                   |
| ■立国会図書館:1件 東京<br>⊕ タグ                                                                  |              |                       |                          |
| □ SD. 2023<br>□ 紙 図書<br>                                                               |              |                       | ×                        |
| 国立国会図書館:1件 東京<br>① タグ                                                                  |              |                       |                          |
| □ 線虫:1ミリの生命ドラマ<br>□ 紙 図書                                                               |              |                       | ×                        |

# 一覧の下側で「すべて選択」をクリックしてすべての書籍を選択し、「書誌情報」をクリックします。

| (+ \$ <b>7</b> ) |                              |
|------------------|------------------------------|
| ✔ すべて選択          | 3件 選択中 📕 タグをつける 📃 書誌情報 🕅 🗊 お |
|                  | < 1 >                        |

ウィンドウが表示されるので、フォーマットで「MARC タグ」を選択して「出力」をクリックします。

| 書誌情報を出力  |                         | $\times$ |   |
|----------|-------------------------|----------|---|
| 選択された資料の | 書誌情報を一括出力します。           |          | ^ |
| フォーマット   | ⊖ tsv                   |          |   |
|          | ○ BibTex                |          |   |
|          | $\bigcirc$ DC-NDL (RDF) |          |   |
|          | О JSON                  |          |   |
|          |                         |          |   |
|          | ◉ MARCタグ                |          |   |
| キャンセル    | 业 出力                    |          |   |
|          |                         |          | ~ |

# ファイルはダウンロードフォルダに保存されます。

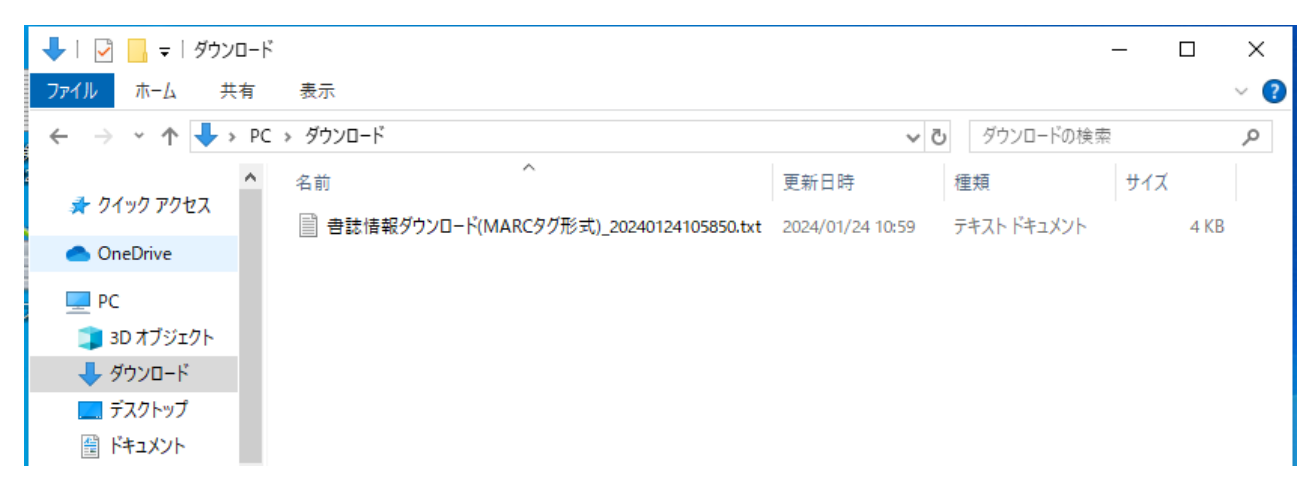

#### ◆ダウンロードした書誌情報の取り込み

# 【Egg3 の場合】

#### ※ バージョン 3.5 への更新が必要です。

受入画面でメニューから[ファイル]・[インポート]を実行し、ダウンロードしたファイルを選択します。

| () ファイルを開く           |                        |                  | ×              |
|----------------------|------------------------|------------------|----------------|
| ファイルの場所( <u>l</u> ): | ↓ ダウンロード               | - + E e          | * Ⅲ▼           |
| 名前<br>今日 (1)         |                        | 更新日時             | 種類             |
| ■ 書誌情報ダウ             | ンロード(MARCタグ形式)_2024012 | 2024/01/24 10:59 | <u> </u>       |
| <                    |                        |                  | >              |
| ファイル名( <u>N</u> ):   | 書誌情報ダウンロード(MARCタグ用     | 形式)_202401241058 | 開く( <u>O</u> ) |
| ファイルの種類( <u>T</u> ): | 全てのファイル (*.*)          | •                | キャンセル          |

#### ファイル形式は「自動判別」を選択して OK を押します。

| MARCインポート         |                                       | × |
|-------------------|---------------------------------------|---|
| ファイル: C:¥Users¥ad | min¥Downloads¥書誌情報ダウンロード(MARCタグ形式     |   |
| ● 直動判別            | J-BISC / NS-MARC (CD-NOCS) / TRC-MARC |   |
| C MARC指定          | J-BISC                                |   |
|                   | ОК ++>>セル                             |   |

#### 一覧に書誌情報が取り込まれます。

|    | 🧃 🗕 🔳 🖻 🖞        | ) 🗿 🔁 🔁 🔚         |                   |         | 受入    |
|----|------------------|-------------------|-------------------|---------|-------|
|    | NO 登録番号          | ISBN              | タイトル(巻次/版)        | 著者      | 出版者   |
|    | <b>[</b> ] 00001 | 978-4-06-314588-5 | ヨコハマ買い出し紀行/1 /新装版 | 芦奈野,ひとし | 講談社   |
|    | <b>[</b> ] 00002 | 978-4-306-04707-5 | SD/2023           |         | 鹿島出版  |
|    | 00003            | 978-4-907623-58-6 | 線虫                | 長谷川, 浩一 | dZERO |
| -1 |                  |                   |                   |         |       |
| 2  |                  |                   |                   |         |       |

取り込んだデータを選択し、メニューより[編集]-[ローカル項目設定]を実行すると、登録番号や受入日付、請求記

# 号などのローカル情報を一括設定できます。

| n-m項目設定 ×                           |  |  |  |  |
|-------------------------------------|--|--|--|--|
| 登録番号など 区分の指定                        |  |  |  |  |
| ☑ 登録番号の付加 0310027278 □ チェックディジットの付加 |  |  |  |  |
| ▼ 受入日付の付加 2024/01/24 ▼              |  |  |  |  |
| ▼ 受入価格の付加 [定価] × 110 % 四捨五入 ▼       |  |  |  |  |
| 「請求記号の付加                            |  |  |  |  |
| 別置記号 NDC ▼                          |  |  |  |  |
| 分類記号 NDC ▼ 3                        |  |  |  |  |
| 著者記号   著者カナ (半角) <u>▼</u>   1       |  |  |  |  |
| 巻冊記号 巻次 ▼ 100                       |  |  |  |  |
| 標準設定標準として保存                         |  |  |  |  |
|                                     |  |  |  |  |
| OK キャンセル 適用( <u>A</u> ) ヘルプ         |  |  |  |  |

# 【Egg 4 の場合】

※ バージョン 4.1.7 への更新が必要です。

受入画面で「MARC 取り込み」を実行します。

| MARCの取り込み                               |                        | _          |         | ×  |
|-----------------------------------------|------------------------|------------|---------|----|
| ファイルからMARCデータを取り込み                      | ります。                   | デフォル       | トとして    | 保存 |
| ファイルのあるフォルダ<br>c:¥users¥admin¥downloads |                        |            | 450     | 照  |
| フォルダ内のMARCデータ                           |                        |            |         |    |
| ファイル名                                   | フォーマット<br>NDL MARCタグ形式 | ť,         | 件数<br>3 |    |
| 選択したファイルを取り込む                           | 上記以外のフ                 | ファイルを      | 取り込む    |    |
|                                         |                        | <b></b> +7 | ンセル     |    |

ファイルのあるフォルダでダウンロードフォルダを選択すると、ファイルが表示されますので、フォーマットが 「NDL MARC タグ形式」となっていることを確認します。

チェックボックスにレ点を付けて「選択したファイルを取り込む」をクリックすると、一覧にファイルが取り込まれます。

| [ | 💷 一覧 🗹 🧌 | 篇集 🕆 🗋 新規作成 | 戈 🗓 複写 🛛 😿 | データの変更 🝷 💷   | リストの操作 🔹 🌾 | ■ローカルの既定値  | 4 4            | 1 / 3   🕨 |       |
|---|----------|-------------|------------|--------------|------------|------------|----------------|-----------|-------|
|   | MARC取り込み | CSV取り込み     | MARC抽出     | ローカルー括変更     | ラベル印刷      | ▶<br>台帳へ登録 |                |           |       |
|   | データNO    | 登録番号        | 受入日付       | ISBN         | MARC-NO    | タイトル (巻・版) |                | シリーズ      | シリーズ巻 |
|   | 1        |             |            | 978-4-06-314 | J21666543  | ヨコハマ買い出し紀行 | <del>,</del> 1 | アフタヌーンKC  | 588   |
|   | 2        |             |            | 978-4-306-04 | J23928562  | SD 2023    |                |           |       |
|   | 3        |             |            | 978-4-907623 | J23804359  | 線虫         |                |           |       |
|   |          |             |            |              |            |            |                |           |       |

取り込んだデータを選択し、[ローカルー括変更]を実行すると、登録番号や受入日付、請求記号などのローカル 情報を一括設定できます。

| ローカル項目の一括変更 - ロ ×                                                                                     |                                                                                                 |  |  |  |  |  |  |  |
|----------------------------------------------------------------------------------------------------|-------------------------------------------------------------------------------------------------|--|--|--|--|--|--|--|
| ローカル項目を一括で変更します。                                                                                      |                                                                                                 |  |  |  |  |  |  |  |
| 登録番号など 区分の設定                                                                                          |                                                                                                 |  |  |  |  |  |  |  |
| 登録番号の設定 <ul> <li>○ 変更しない</li> <li>● 新しい番号を付番</li> <li>022407</li> <li>● 現在の番号にチェックディジットを付加</li> </ul> | <ul> <li>✓ 受入日付の設定</li> <li>2024年 1月24日 ∨</li> <li>✓ 受入金額の設定</li> <li>定価× 110.00 ♥ %</li> </ul> |  |  |  |  |  |  |  |
| ☑ 請求記号の設定                                                                                             | 四捨五入 🗸 🗸                                                                                        |  |  |  |  |  |  |  |
| 別置記号 NDCから ~                                                                                          |                                                                                                 |  |  |  |  |  |  |  |
| 分類記号 NDCから ∨ 6 😜                                                                                      |                                                                                                 |  |  |  |  |  |  |  |
| 図書記号 著者カナ(半角) > 1                                                                                     |                                                                                                 |  |  |  |  |  |  |  |
| 巻冊記号 巻次 〜                                                                                             |                                                                                                 |  |  |  |  |  |  |  |
|                                                                                                    |                                                                                                 |  |  |  |  |  |  |  |
|                                                                                                    |                                                                                                 |  |  |  |  |  |  |  |
| ОК                                                                                                    | キャンセル                                                                                           |  |  |  |  |  |  |  |